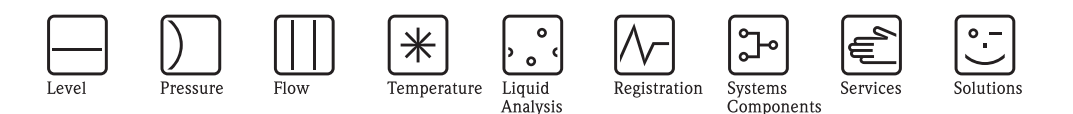

Supplementary documentation for the Operating Instructions

## Data exchange with Prosonic Flow 93T

Import CSV File into Excel

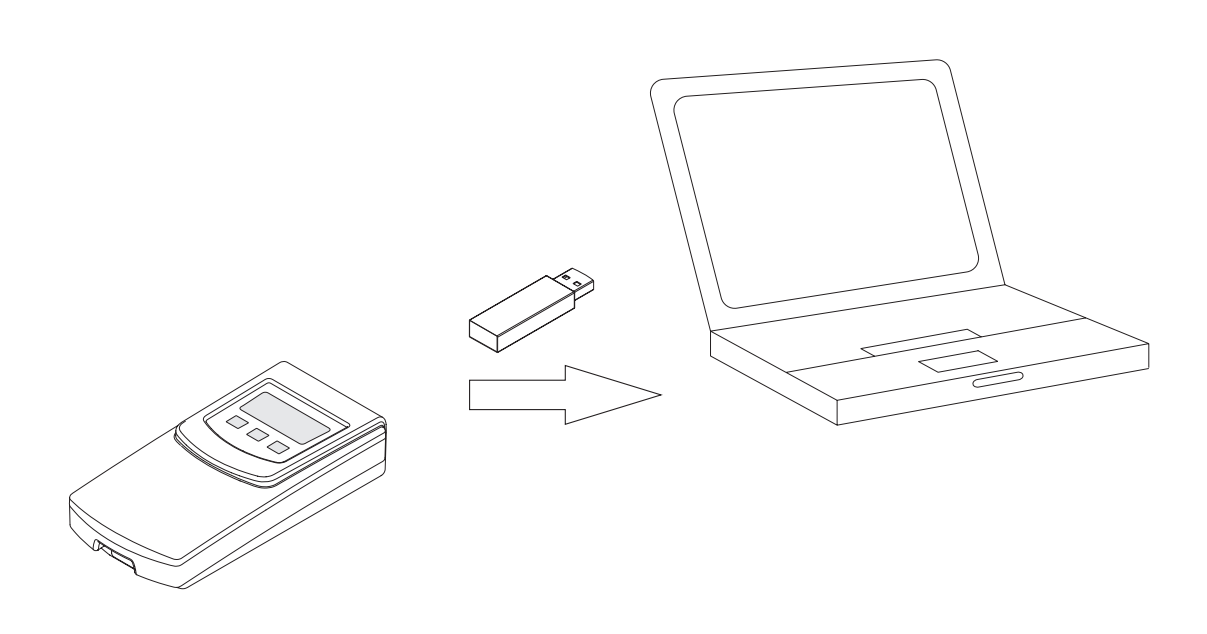

A0013675

Prosonic Flow 93T uses a text file format commonly referred to as a CSV format (Comma Separated Values) for its data exchange.

A logged data record is placed on one line. A record contains a number of fields (time stamp, measurement parameters, flow data, etc.). A delimiter – a blank space, semi-colon, comma, or other character that indicates the beginning or end of a field – is used to organize the fields into columns. A separator – usually a point (.) or a comma (,) – is used to identify the location of the decimal.

Prosonic Flow 93T uses the format semicolon (;) as field delimiter and point (.) as decimal separator. Adjustments may need to be made in spreadsheet software by setting the field delimeter and decimal separator correctly prior to importing the data from the flowmeter to ensure proper visualization of the data. The adjustments required are dependant on the local settings used by the PCs and Laptops in a particular region. In general, set the field delimiter to semi-colon (;) and the decimal separator to point (.) and the logged data will be converted to a format that is compatible with the numeric settings of the local PC or Notebook.

The Process how to import the data into Excel is described on the following pages.

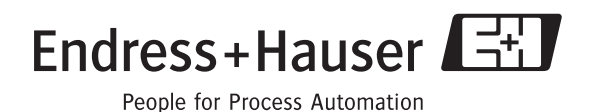

| Microsoft Excel - Book1         D       D< | Image: Second Second                                          | <ol> <li>Open an empty sheet in Excel.</li> <li>Select <import data="" external=""> <import data=""> in<br/>the Data menu.</import></import></li> </ol> |
|----------------------------------------------------------------------------------------------------|----------------------------------------------------------------------------------------------------|----------------------------------------------------------------------------------------------------|
| Select Data Source<br>Look in: E+H FLowtec<br>LOGO01.csv<br>History                                                                                                    | ? X<br>• • • • • • • • • • • • • • • • • • •                                                                                                     | <ul><li>Select Data Source</li><li>3. Select the file to be imported and open it.</li></ul>                                                             |
| Text Import Wizard - Step 1 of<br>The Text Wizard has determined th<br>If this is correct, choose Next, or d<br>Original data type<br>Choose the file type that best des<br>© Delimited - Characters<br>© Fixed width - Fields are d<br>Start import at row: 1<br>Preview of file E:\LOG001.CSV.<br>1 WALL THICKNESS; 0 mm<br>3 DIPE DIAMETER; 220.6 s<br>4 CIRCUMFERENCE; 693 mm<br>5 SOUND VEL. PIPE; 3230 s                                                                                                    | 3 ? ×<br>at your data is Delimited.<br>noose the data type that best describes your data.<br>cribes your data:<br>: such as commas or tabs separate each field.<br>aligned in columns with spaces between each field.<br>interpreting of the second second | <ul> <li>Text Import Wizard - Step 1 of 3</li> <li>4. Mark the radio button <delimited>.</delimited></li> <li>5. Press <next>.</next></li> </ul>        |

|                                                                                                    | Text Import Wizard - Step 2 of 3                      |
|----------------------------------------------------------------------------------------------------|-------------------------------------------------------|
| Text Import Wizard - Step 2 of 3                                                                                        | 6. Select <semicolon> as field delimiter.</semicolon> |
| This screen lets you set the delimiters your data contains. You can see how your text is affected in the preview below. | 7. Press <next>.</next>                               |
| Delimiters                                                                                                    |                                                       |
|                                                                                                    |                                                       |
| ☐ Space ☐ Other: ☐ Text gualifier: ☐                                                                                    |                                                       |
|                                                                                                    |                                                       |
| Data preview                                                                                                    |                                                       |
|                                                                                                    |                                                       |
| WALL THICKNESS 8.8 mm                                                                                                   |                                                       |
| LINER THICKNESS 0 mm                                                                                                    |                                                       |
| CIRCUMFERENCE 693 mm                                                                                                    |                                                       |
| SOUND VEL.PIPE 3230 m/s                                                                                                 |                                                       |
|                                                                                                    |                                                       |
|                                                                                                    |                                                       |
| Cancel <u>Back</u> <u>Next</u> Einish                                                                                   |                                                       |
| A0013679_en                                                                                                    |                                                       |
|                                                                                                    |                                                       |
| Text Import Wizard - Step 3 of 3                                                                                        | Text Import Wizard - Step 3 of 3: Assigning the       |
|                                                                                                    | decimal separator to your local setting               |
| the Data Format.                                                                                                    | 8. Press $<$ Advanced>.                               |
| General' converts numeric values to numbers date O Text                                                                 | 77 new window win pop up.                             |
| values to dates, and all remaining values to text. C Date: DMY                                                          |                                                       |
| © Do not import column (skip)                                                                                           |                                                       |
| Advanced                                                                                                    |                                                       |
|                                                                                                    |                                                       |
| Data preview                                                                                                    |                                                       |
| General General                                                                                                    |                                                       |
| VALL THICKNESS 8.8 mm                                                                                                   |                                                       |
| PIPE DIAMETER 220.6 mm                                                                                                  |                                                       |
| CIRCUMFERENCE 693 mm<br>SOUND VEL.PIPE 3230 m/s                                                                         |                                                       |
|                                                                                                    |                                                       |
|                                                                                                    |                                                       |
| Cancel < Back Next > Finish                                                                                             |                                                       |
|                                                                                                    |                                                       |
|                                                                                                    |                                                       |
|                                                                                                    | Advanced Text Import Settings                         |
| Advanced Text Import Settings                                                                                           | 9. Select the decimal separator to point ()           |
| Settings used to recognize numeric data                                                                                 | 10. Select the thoursands separator to comma ()       |
| Sociality about or rocognico maniferio adda                                                                             | 11 Press <ok></ok>                                    |
| Decimal separator:                                                                                                    |                                                       |
| Thousands separator:                                                                                                    |                                                       |
|                                                                                                    |                                                       |
| Note: Numbers will be displayed using the numeric settings                                                              |                                                       |
| specified in the Regional Settings control panel.                                                                       |                                                       |
|                                                                                                    |                                                       |
| Reset I Trailing minus for negative numbers                                                                             |                                                       |
| OK Cancel                                                                                                    |                                                       |
|                                                                                                    |                                                       |
| A0013681_em                                                                                                    |                                                       |
|                                                                                                    |                                                       |

| Test Stramping Viscard - Step & d al       2 kX         This stramping late you select set and column and set the back frame.       Column data frame.         Values to data.       Column data frame.         Advanced       Column data frame.         Data genetics       Column data frame.         Column data frame.       Column data frame.         Advanced       Column data frame.         Data genetics       0 a ma         Column data frame.       Column data frame.         Column data frame.       Column data frame.         Column data.       Column data frame.         Column data.       Column data frame.         Column data.       Column data frame.         Column data.       Column data frame.         Column data.       Column data frame.         Column data.       Column data frame.         Column data.       Column data frame.         Column data.       Column data frame.         Column data.       Column data frame.         Column data.       Column data.         Column data.       Column data.         Column data.       Column data.         Column data.       Column data.         Column data.       Column data.         Column data.                                                                                                    |                                                                                                    |                                                                                                |                                                                              |                                               |             | Text Import Wizard - Step 3 of 3                                                         |
|----------------------------------------------------------------------------------------------------|----------------------------------------------------------------------------------------------------|------------------------------------------------------------------------------------------------|------------------------------------------------------------------------------|-----------------------------------------------|-------------|------------------------------------------------------------------------------------------|
| The scene list you whet each rokum and set<br>the Dobs format.       □ column data format.       □ column data format.       → A new Window will pop up.         ' Vanead converts maners values to number, down<br>values to date, and all maning values to tell.       □ port _ column (skp)       → A new Window will pop up.                                                                                                    | Text Import Wizard                                                                                            | - Step 3 of 3                                                                                  |                                                                              | ?                                             | ×           | 12 Droog Einich                                                                          |
| Data greview         Import Set in a call         VERS to JANDA         SOUND VELSCE         SOUND VELSCE                                                                                                    | This screen lets you se<br>the Data Format.<br>'General' converts nu<br>values to dates, and<br><u>A</u> dvan | elect each column and set<br>umeric values to numbers,<br>I all remaining values to te:<br>ced | Column data form<br>General<br>date<br>xt.<br>C Date: DMV<br>C Do not import | at<br>( v v v v v v v v v v v v v v v v v v v |             | $\rightarrow$ A new window will pop up.                                                  |
| Image at                                                                                                    | Data preview                                                                                                  |                                                                                                |                                                                              |                                               | _           |                                                                                          |
| Import Data       Import Data         Where do you want to put the data?       OK         © Existing worksheet:       Cancel         Import Data       13. Press <ok>.         Properties       Parameters         Edit Query       Properties         Properties       Parameters         Edit Query       Setted         Brite Thackness       2 mm         1 WALL THICKNESS       2 mm         2 LINER THE STACKNES       2 mm         3 COUND VELLOR.       1488 m/4         3 COUND VELLOR.       2         10 ENSOR CONFIG.       2         11 WHER LEWORTH       2         12 ESTAIL INFER       2         13 TAC PAAME       Provide PLOW CHI [Pa] SOUND VELOC. CHI [pa] SOUND VELOC. CHI [pa] SOUND VELOC. CHI</ok>                                                                                                    | Ceneral<br>WALL THICKNESS<br>LINER THICKNESS<br>PIPE DIAMETER<br>CIRCUMFERENCE<br>SOUND VEL.PIPE              | Ceneral<br>8.8 mm<br>0 mm<br>220.6 mm<br>693 mm<br>3230 m/s<br>Cance                           | el <u>Sack</u>                                                               | Next > Finish                                 | 0013682_en  |                                                                                          |
| Import Data         Where do you want to put the data?       OK         Existing worksheet:       Cancel         Existing worksheet:       Cancel         Existing worksheet:       Cancel         Existing create a PivotTable report       Properties       Parameters       Edit Query         Description       Properties       Parameters       Edit Query         Data       Status Number       Status Number Note CSV file into Excel with basic data, headline and measured values.         I WALL THICKNESS 2 mm       Data       Example of an imported CSV file into Excel with basic data, headline and measured values.         I WALL THICKNESS 2 mm       Data       Example of an imported CSV file into Excel with basic data, headline and measured values.         I WALL THICKNESS 2 mm       Data       Example of an imported CSV file into Excel with basic data, headline and measured values.         I WALL THICKNESS 2 mm       Data       Example of an imported CSV file into Excel with basic data, headline and measured values.         I WALL THICKNESS 2 mm       Data       Example of an imported CSV file into Excel with basic data, headline and measured values.         I WALL THICKNESS 2 mm       Data       Data         I WALL THICKNESS 2 mm       Data       Data         I WALL THICKNESS 2 mm       Data       Data <t< td=""><td></td><td></td><td></td><td></td><td></td><td></td></t<>                                                                                                    |                                                                                                    |                                                                                                |                                                                              |                                               |             |                                                                                          |
| Import of the data is finalized.         Import of the data is finalized.         Impo                                                                                                    | Import Dat                                                                                                    | a                                                                                              |                                                                              | ? X                                           |             | Import Data                                                                              |
| Where do you want to put the data?         OK           © Existing worksheet:         Cancel           E331         C           Create a PivotTable report         Properties           Properties         Parameters           Edit Query         Edit Query                                                                                                    |                                                                                                    |                                                                                                |                                                                              |                                               |             | <ul> <li>13. Press <ok>.</ok></li> <li>→ The import of the data is finalized.</li> </ul> |
| Existing worksheet:       Cancel         Image: State in the second second s         | Where do yo                                                                                                   | ou want to put the da                                                                          | ita?                                                                         | ОК                                            |             |                                                                                          |
| Image: Control         Control           Image: Create a PivotTable report         Properties         Parameters         Edit Query           Image: Create a PivotTable report         Properties         Parameters         Edit Query                                                                                                    | 💿 <u>E</u> xisting                                                                                            | g worksheet:                                                                                   |                                                                              | Cancel                                        |             |                                                                                          |
| A         B         C         D           1         WALL THICKNESS         2         A           2         1         WALL THICKNESS         2         A           3         0.01X040_x4         A         B         C         D           4         CIRCUMPERANCE         105.2 mm         A         B         C         D           3         0.01X040_x4         105.2 mm         A         B         C         D           3         0.01X040_x4         105.2 mm         A         B         C         D           3         0.01X040_x4         105.2 mm         A         B         A         B         A           4         CIRCUMPERENCE         105.2 mm         A         A <t< td=""><td>=\$A\$1</td><td></td><td>- 12</td><td></td><td></td><td></td></t<>                                                                                                    | =\$A\$1                                                                                                    |                                                                                                | - 12                                                                         |                                               |             |                                                                                          |
| A         B         C         D           1         WALL THICKNESS         2 mm         Edit Query         A013681.m           2         LINER THICKNESS         2 mm         Edit Query         A013681.m           3         IPE DIAMETER         33.5 mm         Edit Query         Family Solution (Construction of the provided CSV file into Excel with basic data, the addition and measured values.           4         CRCUMPRENCE         105.2 mm         Edit Query         Family Solution (Construction of the provided CSV file into Excel with basic data, the addition and measured values.           5         SOUND VEL.INER         3120 m/3         Solution VEL.INER         Solution VEL.INER           6         SOUND VEL.INER         2 Construction of the provided CSV file into Excel with basic data, the addition and measured values.         Family Solution VEL.INER           10         SENSOR CONFIG.         Construction of the provided CSV file (Construction of the provided CSV file (Construction of the provide) file (Construction of the provide) file (Constru                                                                                                    | C Now w                                                                                                    | orkeboot                                                                                       |                                                                              |                                               |             |                                                                                          |
| Image: Section a Proof Table report         Properties       Peremeters,       Edit Query,         Loussale         Automatication of the peremeters of the peremeters of the perem                                                                                                    |                                                                                                    | UNSHEEL                                                                                        |                                                                              |                                               |             |                                                                                          |
| A       B       C       D         1       WALL TRICKNESS 0 mm       0       0         2       LINER THICKNESS 0 mm       0       0         3       Prepointers 33.5 mm       0       0         4       CIRCUMPERENCE 105.2 mm       0       0         5       SOUND VEL.LINE 4       0       0       0         6       SUND VEL.LINE 4       0       0       0         7       SOUND VEL.LINE 4       0       0       0         8       ENAPERATURE 20 °C       0       0       0         9       SENSOR DISTANCE 71.73 mm       0       0       0         10       SENSOR CONING, 2       0       0       0       0         11       VIRE INFORT -       1       0       0       0       0         11       VIRE INOTH -       1       0       0       0       0       0       0         11       VIRE INOTH -       1       0       0       0       0       0       0       0       0       0       0       0       0       0       0       0       0       0       0       0       0       0       0                                                                                                    |                                                                                                    |                                                                                                |                                                                              |                                               |             |                                                                                          |
| Properties       Parameters       Edit Query         Automatication of the second of the second of the                                       | Creat                                                                                                    | e a PivotTable report                                                                          |                                                                              |                                               |             |                                                                                          |
| AND INSEL.       Properties       Parameters       Edit Query         AND INSEL.       AND INSEL.       AND INSEL       AND INSEL       AND INSEL       AND INSEL       AND INSEL       AND INSEL AND INFORMATION PROVIDED C. CH1 [m/s]       Example of an imported CSV file into Excel with basic data, headline and measured values.         2       LINER THICKNESS       0 mm                                                                                                    |                                                                                                    |                                                                                                |                                                                              |                                               |             |                                                                                          |
| A001368.ml         A001368.ml         A001368.ml         A001368.ml         Auxiliary         Auxiliary         Auxiliary         B       C       D         C       D       D         C       D       D         C       D       D       D         C       D       D       D       D         G       SOUND VEL.INER       E       Sensor ConFiG.       2         D       Sensor Distrance       71.73 mm       E       E         I       Made       D<                                                                                                    |                                                                                                    | Properties                                                                                     | Parameters                                                                   | Edit Query                                    |             |                                                                                          |
| A011383,m         A011383,m           A         B         C         D           1         WALL THICKNESS         2 mm                                                                                                    |                                                                                                    |                                                                                                |                                                                              |                                               |             |                                                                                          |
| A         B         C         D           1         WALL THICKNESS         2 mm                                                                                                    |                                                                                                    |                                                                                                |                                                                              | А                                             | .0013683_en |                                                                                          |
| A         B         C         D           1         WALL THICKNESS         2 mm                                                                                                    |                                                                                                    |                                                                                                |                                                                              |                                               |             |                                                                                          |
| 1       WALL THICKNESS       2 mm       A         2       LINER THICKNESS       0 mm       A         3       PIPE DIAMETER       33.5 mm       A         4       CIRCUMFERNCE       105.2 mm       A         5       SOUND VEL.IPIE       3120 m/s       A         6       SOUND VEL.LINER       -       -         7       SOUND VEL.LINER       -       -         8       TEMPERATURE       20 °C       -       -         9       SENSOR DISTANCE       71.73 mm       -       -         10       SENSOR CONFIG.       2       -       -         11       WIRE LENGTH       -       -       -         12       SERIANUMBER       C8044C02000       -       -         13       TAG NAME       FLOWM20       -       -         14       -       -       -       -         15       SYSTEM DATE/TIME       VOLUME FLOW CH1 [L/h]       SOUND VELOC. CH1 [m/s]       SIG.4         16       00.04.2010 11:20       4485.63       1488.23       1.81917         18       00.04.2010 11:20       4485.49       1488.22       1.823         17       00.04.20                                                                                                    | A                                                                                                    | в                                                                                              | C                                                                            | D                                             |             | Example of an imported CSV file into Excel with basic data,                              |
| 2       LINER THICKNESS       0 mm         3       PIPE DIAMETER       33.5 mm                                                                                                    | 1 WALL THICKNESS                                                                                              | 2 mm                                                                                           |                                                                              |                                               |             | headline and measured values.                                                            |
| 3       FITE DIAWELEK       35.5 NUN         4       CIRCUMFERENCE       105.2 mm         5       SOUND VEL.PIPE       3120 m/s         6       SOUND VEL.LIO.       1488 m/s         7       SOUND VEL.LINER       -         8       TEMPERATURE       20 °C         9       SENSOR DISTANCE       71.73 mm         10       SENSOR CONFIG.       2         11       WIRE LENGTH       -         12       SERIAL NUMBER       C8044C02000         13       TAG NAME       FLOW M20         14       -       -         15       SYSTEM DATE/TIME       VOLUME FLOW CH1 [µ/n]         16       06.04.2010 11:20       4485.03         17       06.04.2010 11:20       4485.49         18       06.04.2010 11:20       4485.49                                                                                                    | 2 LINER THICKNESS                                                                                             | 0 mm                                                                                           |                                                                              |                                               |             |                                                                                          |
| 5       SOUND VEL.PIPE       3120 m/s         6       SOUND VELLIO.       1488 m/s         7       SOUND VEL.LINER       -         8       TEMPERATURE       20 °C         9       SENSOR DISTANCE       71.73 mm         10       SENSOR CONFIG.       2         11       WIRE LENGTH       -         12       SERIAL NUMBER       C8044C02000         13       TAG NAME       FLOW M20         14       -       -         15       SYSTEM DATE/TIME       VOLUME FLOW CH1 [L/h]         16       06.04.2010 11:20       4485.03         17       06.04.2010 11:20       4485.49         18       06.04.2010 11:20       4485.49         18       06.04.2010 11:20       4485.49                                                                                                    | 3 FIFE DIAMETER<br>4 CIRCUMEERENCE                                                                            | 33.5 MM<br>105.2 mm                                                                            |                                                                              |                                               |             |                                                                                          |
| 6       SOUND VELLIO.       1488 m/s       Image: constraint of the second second se | 5 SOUND VEL.PIPE                                                                                              | 3120 m/s                                                                                       |                                                                              |                                               |             |                                                                                          |
| 7       SOUND VEL. LINER       -         8       TEMPERATURE       20 °C       Image: Comparison of the comparison of the comp                                             | 6 SOUND VELLIO.                                                                                               | 1488 m/s                                                                                       |                                                                              |                                               |             |                                                                                          |
| 8       TEMPERATURE       20 °C         9       SENSOR DISTANCE       71.73 mm         10       SENSOR CONFIG.       2         11       WIRE LENGTH       -         12       SENIAL NUMBER       C8044C02000         13       TAG NAME       FLOWM20         14       FLOW M20       -         15       SYSTEM DATE/TIME       VOLUME FLOW CH1 [L/h]         16       06.04.2010 11:20       4485.03         17       06.04.2010 11:20       4485.49         18       06.04.2010 11:20       4485.49         18       06.04.2010 11:20       4485.49                                                                                                    | 7 SOUND VEL.LINER                                                                                             | -                                                                                              |                                                                              |                                               |             |                                                                                          |
| 9       SENSOR DISTANCE       71.73 mm         10       SENSOR CONFIG.       2         11       WIRE LENGTH       -         12       SENAL NUMBER       C8044C02000         13       TAG NAME       FLOWM20         14       Image: FLOW M20       Image: FLOW M20         15       SYSTEM DATE/TIME       VOLUME FLOW CH1 [L/h]         16       06.04.2010 11:20       4485.03         17       06.04.2010 11:20       4485.03         18       06.04.2010 11:20       4485.49         18       06.04.2010 11:20       4485.49         19       D4.2010 11:20       4485.49                                                                                                    | 8 TEMPERATURE                                                                                                 | 20 °C                                                                                          |                                                                              |                                               |             |                                                                                          |
| 11       WIRE LENGTH       -         12       SENAL NUMBER       C8044C02000         13       TAG NAME       FLOWM20         14       FLOWM20       SOUND VELOC. CH1 [m/s]         15       SYSTEM DATE/TIME       VOLUME FLOW CH1 [L/h]         16       06.04.2010 11:20       4485.03         17       06.04.2010 11:20       4485.49         18       06.04.2010 11:20       4485.49         18       06.04.2010 11:20       4485.49                                                                                                    | 10 SENSOR CONFIG                                                                                              | 71.75 mmt                                                                                      |                                                                              |                                               |             |                                                                                          |
| 12       SERIAL NUMBER       C8044C02000       Image: C8044C02000         13       TAG NAME       FLOWM20       Image: C8044C02000         14       FLOWM20       Image: C8044C02000       Image: C8044C02000         15       SYSTEM DATE/TIME       VOLUME FLOW CH1 [L/h]       SOUND VELOC. CH1 [m/s]       FLOW VELOC. CH1 [m/s]       SIG.4         16       06.04.2010 11:20       4485.03       1488.21       1.82343         17       06.04.2010 11:20       4485.49       1488.22       1.8234         18       06.04.2010 11:20       4485.49       1488.22       1.823                                                                                                    | 11 WIRE LENGTH                                                                                                | -                                                                                              | <b>.</b>                                                                     |                                               |             |                                                                                          |
| 13       TAG NAME       FLOWM20         14       FLOWM20       FLOWM20         15       SYSTEM DATE/TIME       VOLUME FLOW CH1 [/m]       SOUND VELOC. CH1 [m/s]       FLOW VELOC. CH1 [m/s]       SIGA         16       06.04.2010 11:20       4485.03       1488.21       1.82343         17       06.04.2010 11:20       4485.49       1488.23       1.81917         18       06.04.2010 11:20       4485.49       1488.22       1.8234                                                                                                    | 12 SERIAL NUMBER                                                                                              | C8044C02000                                                                                    |                                                                              |                                               |             |                                                                                          |
| 14         15         SYSTEM DATE/TIME         VOLUME FLOW CH1 [l/n]         SOUND VELOC. CH1 [m/s]         FLOW VELOC. CH1 [m/s]         SIG.4           16         06.04.2010 11:20         4445.03         1488.21         1.82343           17         06.04.2010 11:20         4445.49         1488.23         1.81917           18         06.04.2010 11:20         4445.49         1488.22         1.8234                                                                                                    | 13 TAG NAME                                                                                                   | FLOWM20                                                                                        |                                                                              |                                               |             |                                                                                          |
| 16         06.04.2010 11:20         4485.03         1488.21         1.82343           17         06.04.2010 11:20         4477.16         1488.23         1.81917           18         06.04.2010 11:20         4485.49         1488.22         1.823                                                                                                    | 15 SYSTEM DATE/TIME                                                                                           | VOLUME FLOW CH1 II/hl                                                                          | SOUND VELOC. CH1 [m/s]                                                       | FLOW VELOC. CH1 m/sl                          | SIGJ        |                                                                                          |
| 17         06.04.2010 11:20         4477.16         1488.23         1.81917           18         06.04.2010 11:20         4485.49         1488.22         1.823           10         0.00000000000000000000000000000000000                                                                                                    | 16 06.04.2010 11:20                                                                                           | 4485.63                                                                                        | 1488.21                                                                      | 1.82343                                       |             |                                                                                          |
| 18 00.04.2010 11:20 4485.49 1488.22 1.823                                                                                                    | 17 06.04.2010 11:20                                                                                           | 4477.16                                                                                        | 1488.23                                                                      | 1.81917                                       |             |                                                                                          |
| 10 06 04 2010 11 20 0477 02 1489 22 1901 2                                                                                                    | 18 06.04.2010 11:20                                                                                           | 4485.49                                                                                        | 1488.22                                                                      | 1.823                                         |             |                                                                                          |
| 17         00.04.2010 11:20         4477.72         1400.22         1.82012           20         06.04.2010 11:20         4482.71         1488.22         1.82166                                                                                                    | 20 06.04.2010 11:20                                                                                           | 4477.92                                                                                        | 1488.22                                                                      | 1.82100                                       |             |                                                                                          |
| 21 06.04.2010 11:20 4474.62 1488.21 1.81899                                                                                                    | 21 06.04.2010 11:20                                                                                           | 4474.62                                                                                        | 1488.21                                                                      | 1.81899                                       |             |                                                                                          |
| 22 06.04.2010 11:20 4471.1 1488.22 1.81675                                                                                                    | 22 06.04.2010 11:20                                                                                           | 4471.1                                                                                         | 1488.22                                                                      | 1.81675                                       |             |                                                                                          |
| 23 06.04.2010 11:20 4478.48 1488.22 1.82006                                                                                                    | 23 06.04.2010 11:20                                                                                           | 4478.48                                                                                        | 1488.22                                                                      | 1.82006                                       |             |                                                                                          |
| 24         00.04.2010 11:20         4482.84         1488.23         1.82165           25         06.04.2010 11:20         4486.85         1.498.22         1.92245                                                                                                    | 24 06.04.2010 11:20                                                                                           | 4482.84                                                                                        | 1488.23                                                                      | 1.82165                                       |             |                                                                                          |
| 20         06.04.2010 11:20         4400.05         1400.22         1.62343           26         06.04.2010 11:20         4492.05         1488.23         1.82554                                                                                                    | 20 06.04.2010 11:20                                                                                           | 4492.05                                                                                        | 1408.22                                                                      | 1.82554                                       |             |                                                                                          |
| A0013088_en                                                                                                    |                                                                                                    |                                                                                                |                                                                              | А                                             | .0013688_en |                                                                                          |

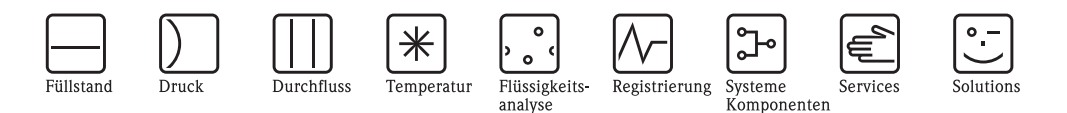

## Zusatzdokumentation zur Betriebsanleitung

## Datenaustausch mit Prosonic Flow 93T

Import CSV File ins Excel

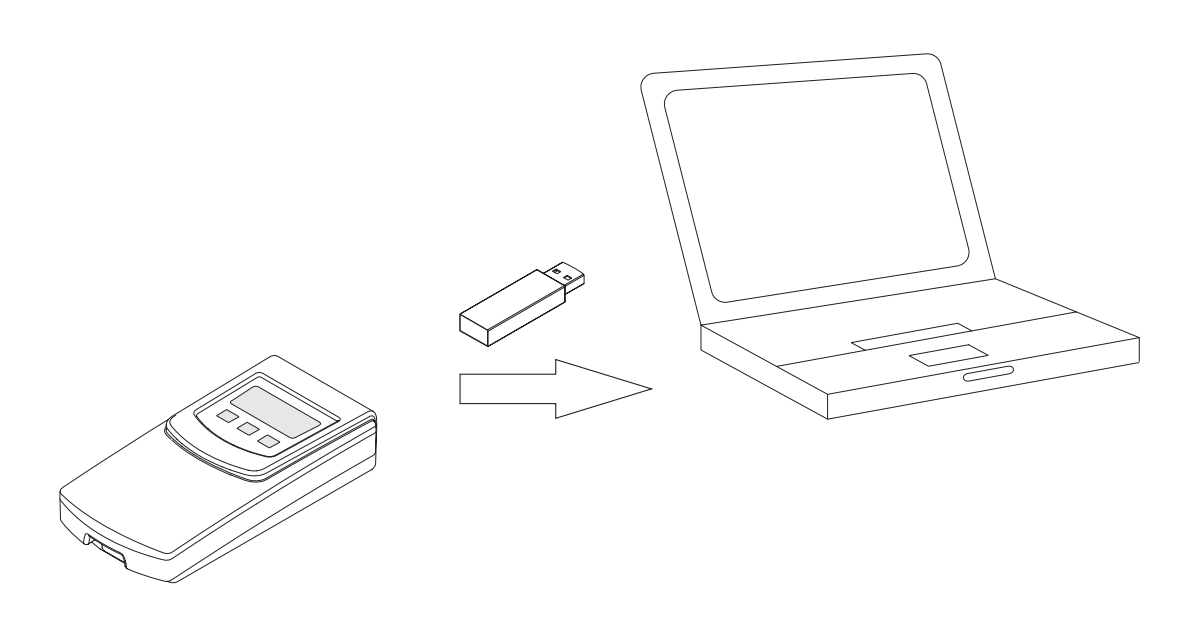

A0013675

Prosonic Flow 93T verwendet für den Datenaustausch das Textdateiformat CSV (Comma Separated Values).

Die Datensätze werden zeilenweise aufgezeichnet. Ein Datensatz beinhaltet eine definierte Anzahl von Datenfeldern (Zeitstempel, Messparameter, Durchflussdaten etc.). Zur Trennung der Datenfelder (Beginn/Ende) wird ein Trennzeichen verwendet (z.B. Leerzeichen, Semikolon, Komma), das für die spätere Ausrichtung in Spalten verantwortlich ist. Zur Bestimmung der Dezimalstellen wird ein Punkt (.) oder ein Komma (,) als Textbegrenzungszeichen verwendet.

Prosonic Flow 93T verwendet als Feldtrennzeichen das Semikolon (;) und als Dezimalbegrenzungszeichen den Punkt (.). Um eine korrekte Darstellung der Daten sicherzustellen, müssen in der Tabellenkalkulationssoftware für die Feldtrennzeichen und Dezimalbegrenzungszeichen die passenden Einstellungen vorgenommen werden. Die Anpassungen sind abhängig vom länderspezifischen Einsatz der verwendeten PCs und Laptops.

Nachfolgend wird der Datenimport in Excel beschrieben.

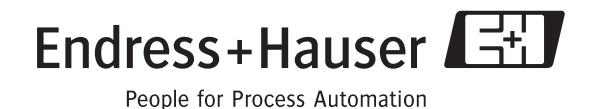

| Microsoft Excel - Mappe1                ⓐ Datel gearbeiten Arsicht Enflugen Formal Extrast                ⓑ B B B B B B B C D                ⓑ B B B B B B C D                ⓑ B B B B B B B B C D                10                  A B C D                1                  2              3                 4                 7                 8                 9                 10                 7                 10                 7                 10                 12                 13                 13                 15                 10                 7                 13                 12                     13                 10 | Daten       Eenster       2       Adgbe PDF         2↓       Sorteren       Elter       +         Maske       Tglergebnisse       gültigheit         Tabelje       Tabelje       Iext in Spatten         gootfaberung und Glederung       +         2       PivotTable- und PivotChart-Bericht         Externe Daten importieren       +         2       Daten skituslisferen | Image: Image: | <ol> <li>Neues Blatt in Excel öffnen.</li> <li><externe daten="" importieren=""><daten importieren=""><br/>im Menü <daten> auswählen.</daten></daten></externe></li> </ol> |
|----------------------------------------------------------------------------------------------------|----------------------------------------------------------------------------------------------------|----------------------------------------------------------------------------------------------------|----------------------------------------------------------------------------------------------------|
| Datenquelle auswühlen<br>Suben jn: (U) E.H.Flowtec<br>Verlauf                                                                                                    |                                                                                                    | A0013677_de                                                                                                    | <ul><li>Datenquelle auswählen</li><li>3. Zu importierende Datei auswählen und öffnen.</li></ul>                                                                            |
| Textkonvertierungs-Assistent - S         Der Textkonvertierungs-Assistent hat er         Wenn alle Angaben korrekt sind, klicken S         Ursprünglicher Datentyp         Wählen Sie den Dateityp, der Ihre Date         @ Getrennti       - Zeichen wie z.B. Ko         @ Eeste Breite       - Felder sind in Spalte         Import beginnen in Zeile:       1         Vorschau der Datei U:\LOGO01.CSV.         1       WALL THICKNESS; 1.5 mm         2       LINER THICKNESS; 0 mm         3       PIPE DIAMETER; 33.7 mm         4       CIRCUMFERENCE; 105.9 mm         5       SOUND VEL.PIPE; 3120 m/s                                                         | chritt 1 von 3<br>xannt, dass Ihre Daten mit Tren<br>Sie auf 'Weiter ', oder wählen Sie<br>n am besten beschreibt:<br>mmas oder Tabstopps trennen F<br>en ausgerichtet, mit Leerzeichen<br>Dateiursprung: 932 : Japane                                                                                                    | Previous Constraints   Previous Constraints Previous Constraints Pre                                                                                                    | Textkonvertierungs-Assistent - Schritt 1 von 3<br>4. <getrennt> auswählen.<br/>5. <weiter> klicken.</weiter></getrennt>                                                    |

|                                                                                                    | Textkonvertierungs-Assistent - Schritt 2 von 3                                                                                                    |
|----------------------------------------------------------------------------------------------------|----------------------------------------------------------------------------------------------------|
| Dieses Dialogfeld ermöglicht es Ihnen, Trennzeichen festzulegen. Sie können in<br>der Vorschau der markierten Daten sehen, wie Ihr Text erscheinen wird.                                                                                                    | <ol> <li><semikolon> als Feldtrennzeichen auswählen.</semikolon></li> <li><weiter> klicken.</weiter></li> </ol>                                                                                        |
| Trenzeichen<br>↓ Leerzeichen Andere:                                                                                                    |                                                                                                    |
| Datenvorschau                                                                                                    |                                                                                                    |
| WALL THICKNESS<br>LINER THICKNESS<br>PIPE DIAMETER<br>33.7 mm<br>CIRCUMFERENCE<br>SOUND VEL.PIPE<br>3120 m/s<br>Abbrechen < Zurück Weiter > Fertig stellen                                                                                                    |                                                                                                    |
| A0013679_de                                                                                                    |                                                                                                    |
| Textkonvertierungs-Assistent - Schritt 3 von 3       Image: Constraint of the second second sec | Textkonvertierungs-Assistent - Schritt 3 von 3:<br>Dezimalbegrenzungszeichen den länderspezifischer<br>Einstellungen anpassen<br>8. <weitere> klicken.<br/>→ Ein neues Fenster öffnet sich.</weitere>  |
| Weitere Textimporteinstellungen       Image: Comparison of the second second seco | <ul> <li>Weitere Textimporteinstellungen</li> <li>9. Punkt (.) als Dezimaltrennzeichen auswählen.</li> <li>10. Komma (.) als 1000er-Trennzeichen auswählen.</li> <li>11. <ok> klicken.</ok></li> </ul> |

|                            |                                                                                  |                                                     |                         |                            | Textkonvertierungs-Assistent - Schritt 3 von 3        |
|----------------------------|----------------------------------------------------------------------------------|-----------------------------------------------------|-------------------------|----------------------------|-------------------------------------------------------|
| Tex                        | tkonvertierungs                                                                  | -Assistent - Schritt 3 v                            | ron 3                   | ? 🔀                        | 12. <fertig stellen=""> klicken.</fertig>             |
| Die<br>zu                  | ses Dialogfeld ermög<br>markieren und den D                                      | licht es Ihnen, jede Spalte<br>atentyp festzulegen. | Datenformat der Spal    | ten                        | $\rightarrow$ Ein neues Fenster öffnet sich.          |
| D<br>Z<br>ir               | Die Option 'Standard' I<br>Cahlenwerte bei und v<br>n Text um.                   | behält Datums- und<br>vandelt alle anderen Werte    | C Text                  | -                          |                                                       |
|                            | Weiter                                                                           | e                                                   | Spatten nicht imp       | ortieren (uberspringen)    |                                                       |
| Da                         | tenvors <u>c</u> hau                                                             |                                                     |                         |                            |                                                       |
| St                         | andard                                                                           | Standard                                            |                         |                            |                                                       |
| W2<br>L3<br>P1<br>C1<br>S0 | ALL THICKNESS<br>INER THICKNESS<br>IPE DIAMETER<br>IRCUMFERENCE<br>DUND VEL.PIPE | 1.5 mm<br>0 mm<br>33.7 mm<br>105.9 mm<br>3120 m/s   |                         |                            |                                                       |
|                            |                                                                                  |                                                     |                         | Ŀ                          |                                                       |
|                            |                                                                                  | Abbrechen                                           | < <u>Z</u> urück Weit   | er. > Fertig stellen       |                                                       |
|                            |                                                                                  |                                                     |                         | A0013682_de                |                                                       |
|                            |                                                                                  |                                                     |                         |                            |                                                       |
|                            | Daten impo                                                                       | ortieren                                            |                         | ? 🛛                        | Daten importieren                                     |
|                            | Wo sollen die                                                                    | Daten eingefügt werde                               | en?                     |                            | $\rightarrow$ Der Import der Daten ist abgeschlossen. |
|                            | Bectebe                                                                          | ndec Arbeitsblatt                                   |                         | ОК                         |                                                       |
|                            |                                                                                  | ndes Arbeitsblatt.                                  |                         | Abbrechen                  |                                                       |
|                            |                                                                                  |                                                     |                         |                            |                                                       |
|                            | Neues A                                                                          | rbeits <u>b</u> latt                                |                         |                            |                                                       |
|                            | -                                                                                |                                                     |                         |                            |                                                       |
|                            | 詞 <u>PivotTa</u>                                                                 | able Bericht erstellen                              | 2                       |                            |                                                       |
|                            | Eigenschal                                                                       | ften Parameti                                       | er Abfrage I            | bearbeiten                 |                                                       |
|                            |                                                                                  |                                                     |                         |                            |                                                       |
|                            |                                                                                  |                                                     |                         | A0013683_de                |                                                       |
|                            |                                                                                  |                                                     |                         |                            | Beisniel einer in Excel imnortierten Prosonic Flow    |
| 1                          | A<br>WALL THICKNESS                                                              | B<br>1.5 mm                                         | C                       | D                          | CSV-Datei mit Grunddaten, Kopfzeile und Messwerten.   |
| 2                          | LINER THICKNESS                                                                  | 0 mm                                                |                         |                            |                                                       |
| 3                          | PIPE DIAMETER                                                                    | 33.7 mm                                             |                         |                            |                                                       |
| 4                          | CIRCUMFERENCE                                                                    | 105.9 mm                                            |                         |                            |                                                       |
| 5                          | SOUND VEL.PIPE                                                                   | 3120 M/S                                            |                         |                            |                                                       |
| 7                          | SOUND VEL.LINER                                                                  | -                                                   |                         |                            |                                                       |
| 8                          | TEMPERATURE                                                                      | 20 - C                                              |                         |                            |                                                       |
| 9                          | SENSOR DISTANCE                                                                  | 71.43 mm                                            |                         |                            |                                                       |
| 10                         | SENSOR CONFIG.<br>WIRE LENGTH                                                    | - 2                                                 |                         |                            |                                                       |
| 12                         | SERIAL NUMBER                                                                    | C8044C02000                                         |                         |                            |                                                       |
| 13                         | TAG NAME                                                                         | BOROKM10                                            |                         |                            |                                                       |
| 14                         | SYSTEM DATE/TIME                                                                 | VOLUME FLOW CH1 m ^3/bl                             | SOUND VELOC. CH1 fm / d | FLOW VELOC, CH1 fm/sl      |                                                       |
| 10                         | 19.03.2010 12:02                                                                 | 5,46864                                             | 1522,17                 | 2,05152                    |                                                       |
| 17                         | 19.03.2010 12:02                                                                 | 5,49414                                             | 1522,13                 | 2,00112                    |                                                       |
| 18                         | 19.03.2010 12:02                                                                 | 5,51619                                             | 1522,12                 | 2,06944                    |                                                       |
| 19                         | 19.03.2010 12:02                                                                 | 5,53916                                             | 1522,1                  | 2,07803                    |                                                       |
| 20                         | 19.03.2010 12:02                                                                 | 5,50289                                             | 1522,1                  | 2,08094                    |                                                       |
| 22                         | 19.03.2010 12:02                                                                 | 5,60743                                             | 1522.00                 | 2,07571                    |                                                       |
| 23                         | 19.03.2010 12:02                                                                 | 5,62641                                             | 1522,05                 | 2,11092                    |                                                       |
| 24                         | 19.03.2010 12:02                                                                 | 5,64629                                             | 1522,06                 | 2,1183                     |                                                       |
| 1.95                       | 10.02.2010.12-02                                                                 | 5 66721                                             | 1599.05                 | 1 2 1 2 6 2<br>A0013688_de |                                                       |
|                            |                                                                                  |                                                     |                         |                            |                                                       |